## Cvičenie - video

<u>Úloha č. 1:</u> Zostrihajte - upravte video (1:09), upravte:

- Rozdel'te video na 3 časti – <u>strednú</u> časť vymažte(DELET), spojte prvú a poslednú časť

(karta Zobraziť + , karta Úpravy – **<u>Rozdeliť</u>**, Nastav počiatočný bod, Nastav konečný bod)

- video bude približne **0:20 min.** 

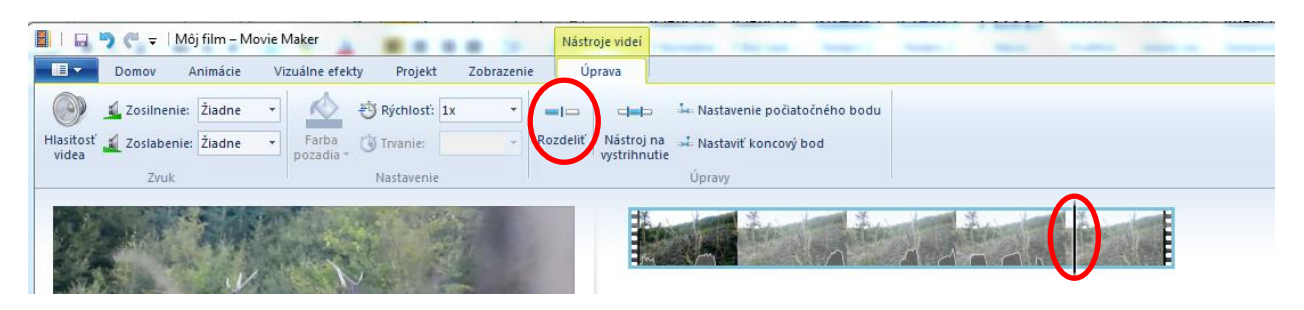

Pridať názov, Réžia a strih (karta Domov - Základný titul – názov filmu)

|      |        |                  |                                |                             |           | Pridať názov<br>Pridá nový názov pred vybratú<br>položku. |                 |          |                   |                                 |                              |          | Geografická pol    | oha |
|------|--------|------------------|--------------------------------|-----------------------------|-----------|-----------------------------------------------------------|-----------------|----------|-------------------|---------------------------------|------------------------------|----------|--------------------|-----|
| Sc   | hránka |                  |                                | Pridanie                    |           | Mo                                                        | tívy nástroja A |          |                   |                                 |                              |          | Osoby a obsade     | nie |
| Pril | epiť   | Pridat<br>a foto | vidá Pridanie<br>grafie hudby∓ | Video z webovej S<br>kamery | nímka 🛋 🗸 |                                                           |                 | Schránka |                   |                                 | Pridanie                     |          | Titulky<br>Režisér |     |
| ſ    | 1 👗    |                  |                                | ٢                           |           | <u>a</u> £                                                | ~ 65            | Prilepiť | Pridať<br>a fotog | vidá Pridanie<br>grafie hudby * | Video z webovej Sn<br>kamery | nímka    |                    |     |
|      | •      | Domov            | Animácie                       | Vizuálne efekty             | Projekt   | Zobrazenie                                                | Úprava          | n 🕺      |                   |                                 | 0                            | <u>^</u> | 0 E                | ~   |
|      |        |                  |                                |                             |           |                                                           |                 |          | Domov             | Animacie                        | Vizualne efekty              | Projekt  | Zobrazenie         | U   |

- Môj film prepíšeme na:
  - Názov: Pozorovanie kráľa hôr
- Pozorovanie kráľa hôr formátujeme písmo: zmeňte druh písma, veľkosť....
- o Posledná strana Réžia a strih Vaše meno a priezvisko formátujeme písmo
- Za začiatok a na koniec hudba počas filmu zrušiť hudbu

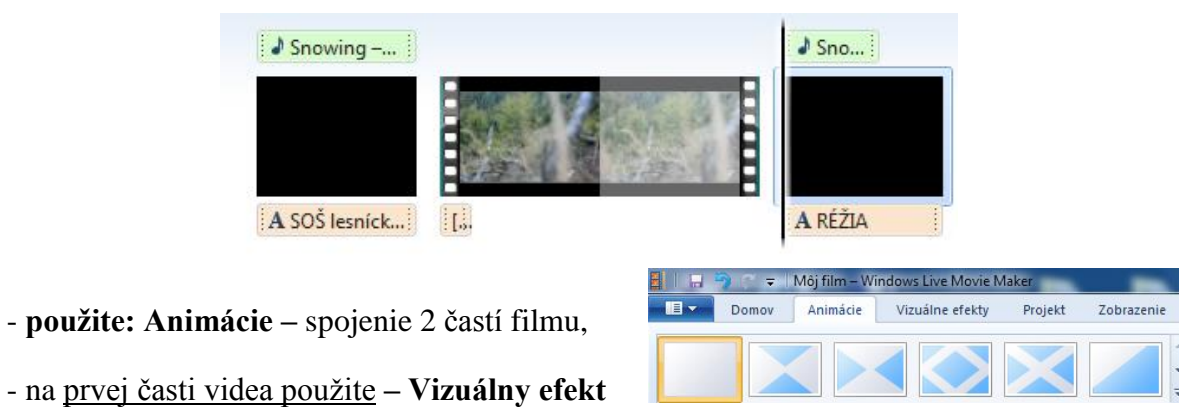

| - <b>?</b> (~ ₹ | Môj film – Wir | ndows Live Movie N | laker   | Concession of the local division of the local division of the loca | Nastroje vide                                                                                                  | ei                                                                                                    | Acres (               | -                                                    |                 |
|-----------------|----------------|--------------------|---------|----------------------------------------------------------------------------------------------------|----------------------------------------------------------------------------------------------------|----------------------------------------------------------------------------------------------------|-----------------------|------------------------------------------------------|-----------------|
| Domov           | Animácie       | Vizuálne efekty    | Projekt | Zobrazenie                                                                                                    | Úprava                                                                                                    |                                                                                                    |                       |                                                      |                 |
|                 |                |                    |         |                                                                                                    |                                                                                                    |                                                                                                    |                       |                                                      |                 |
|                 | 7 3            |                    |         | and the second second se                                                                                                    | ACCRET OF THE OWNER OF THE OWNER OF THE OWNER OF THE OWNER OF THE OWNER OF THE OWNER OF THE OWNER OF THE OWNER | A DECKER OF THE OWNER OF THE OWNER OF THE OWNER OF THE OWNER OF THE OWNER OF THE OWNER OF THE OWNER OF THE OWNE | and the second second | 1 (1) (1) (1) (2) (2) (2) (2) (2) (2) (2) (2) (2) (2 | A CONTRACTOR OF |
|                 | 1              |                    |         |                                                                                                    |                                                                                                    |                                                                                                    |                       | 4.00                                                 | 1               |

- Vo videu k jeleňovi napísať: Jeleň lesný

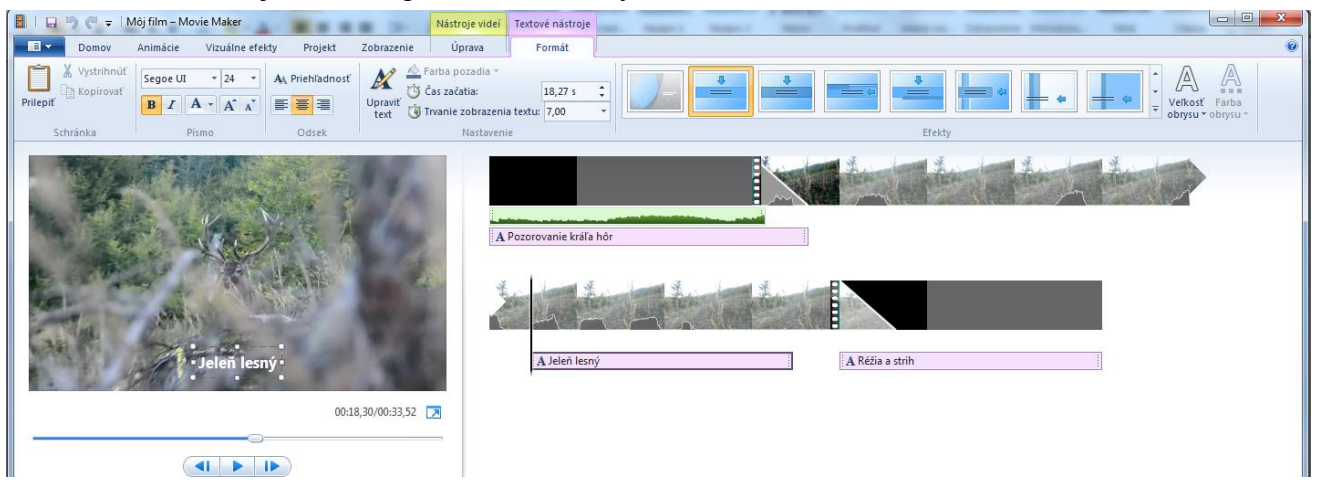

- Na začiatok a koniec použite nasledujúce efekty – podľa vlastného výberu

| 📓 🗌 🗳 💜 🗢 🕅 Môj film – Movie Maker                       | Nástroje videí                                          | Textové nástroje      |                                               |  |  |  |  |  |  |
|----------------------------------------------------------|---------------------------------------------------------|-----------------------|-----------------------------------------------|--|--|--|--|--|--|
| Domov Animácie Vizuálne efekty Projekt Zobrazenie        | Úprava                                                  | Formát                |                                               |  |  |  |  |  |  |
| Mystrihnúť Segoe UI 40 Ak Priehľadnosť   Prilepiť B A Ak | Farba pozadia *<br>i Čas začatia:<br>j Trvanie zobrazen | 26,52 s 🗘             | Žisdne                                        |  |  |  |  |  |  |
| Schranka Pismo Odsek                                     | Nastaven                                                | iie -                 | Zvýraznenie                                   |  |  |  |  |  |  |
|                                                          |                                                         |                       |                                               |  |  |  |  |  |  |
|                                                          |                                                         |                       | Prelet                                        |  |  |  |  |  |  |
| Réžia a strih                                            | A                                                       | Pozorovanie kráľa hôr | <b>≡</b> ◆ <b>≡</b>                           |  |  |  |  |  |  |
| Jana J <mark>andová</mark>                               | 1                                                       | A Lord March          | Posúvanie                                     |  |  |  |  |  |  |
|                                                          |                                                         | the state             |                                               |  |  |  |  |  |  |
|                                                          |                                                         | A Jeleň lesný         | Hojdanie                                      |  |  |  |  |  |  |
| 00-28 82 00-23 52                                        |                                                         | <u></u>               |                                               |  |  |  |  |  |  |
| 00.20,00,00,00,00                                        |                                                         |                       | Priblíženie alebo vzdialenie                  |  |  |  |  |  |  |
|                                                          |                                                         |                       |                                               |  |  |  |  |  |  |
|                                                          |                                                         |                       | Kinematografické                              |  |  |  |  |  |  |
|                                                          |                                                         |                       |                                               |  |  |  |  |  |  |
|                                                          |                                                         |                       | Súčasné Kinematografické – prelínanie doprava |  |  |  |  |  |  |
|                                                          |                                                         |                       |                                               |  |  |  |  |  |  |
|                                                          |                                                         |                       |                                               |  |  |  |  |  |  |

**Priezvisko.mp4**)

- Uložte a odovzdajte video vo formáte **mp4: Renderujte** (na pracovnej ploche:

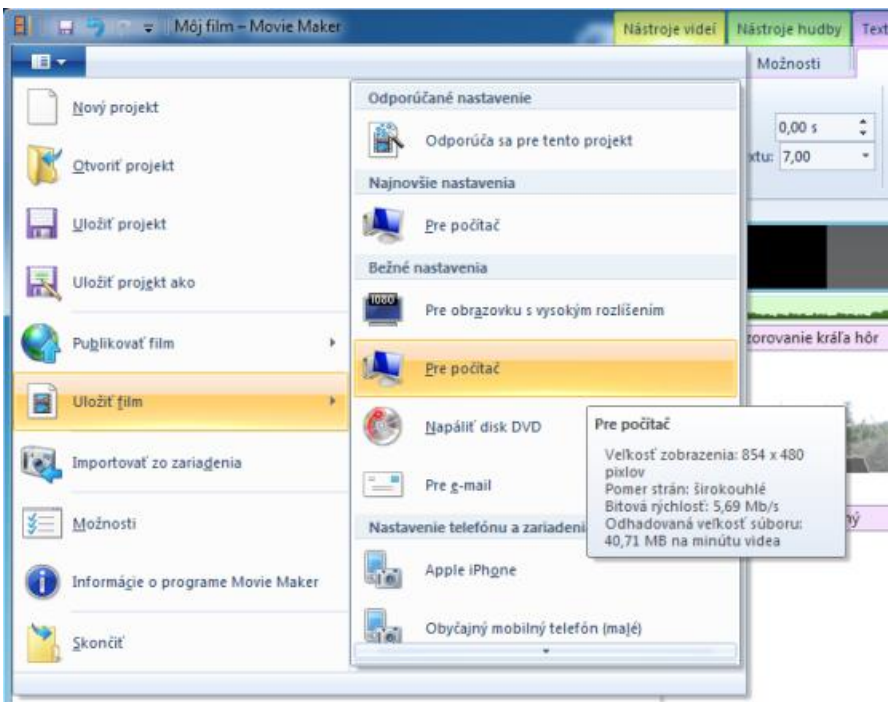